## How to Place Shared Service Systems Linen Orders in ControlTex<sup>®</sup> LBS<sup>®</sup>

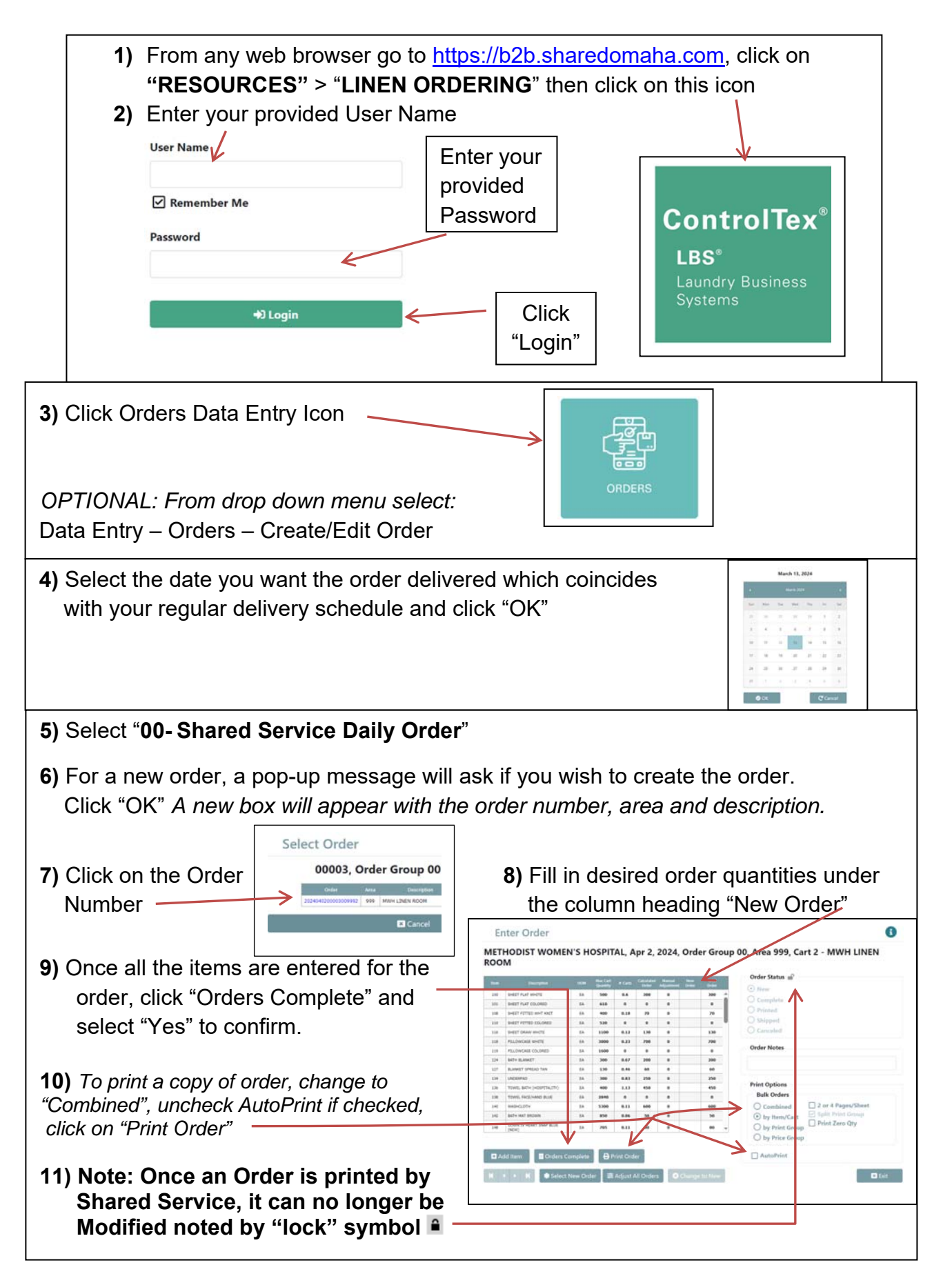